## Облачный сервис VestaCloud

## Описание сервиса

Организация удаленного доступа к видеорегистратору или камере зачастую является важным условием функционирования системы видеонаблюдения. В некоторых случаях подключение к сети Интернет видеорегистратора или отдельных камер через <u>статический</u> или <u>динамический</u> белый IP-адрес невозможно. Обычно такая ситуация возникает при использовании подключения через GSM-сети. В этом случае может помочь подключение через облачный сервис. Данный сервис служит для передачи видеоизображений с регистратора на удаленный клиент через специально организованные для этого каналы.

Для подключения к видеорегистратору или IP-камере клиентская программа (<u>CMS</u>, <u>VMS</u> (<u>бета-</u> <u>версия</u>) или <u>мобильное приложение</u>) сначала соединяется с удалённым сервером, на котором хранятся данные о соединённых с сервером устройствах. Именно через такой сервер обеспечивается инициализация соединения клиентской программы и устройства. После этого взаимодействие программы и устройства обеспечивается через протокол **P2P**, т.е. видеоинформация передаётся по выбранному кратчайшему маршруту в интернете, а не через удалённый сервер. При этом как клиентская программа, так и устройство должны быть на протяжение всего сеанса подключены к серверу для передачи служебных данных, поддерживающих соединение. В начале 2018 года на территории нашего предприятия в Новосибирске был развернут сервер сети **хтеуе.net**. Таким образом решается основная проблема облачного сервиса – стабильность и скорость соединения через зарубежный сервер.

## Настройка подключения

Рассмотрим процесс организации подключения к устройству VeSta через облачный сервис.

**1.** Необходимо подключить устройство к Интернету. Если устройство будет иметь доступ в Интернет через маршрутизатор, то в настройках устройства в качестве шлюза следует указать **локальный** IP-адрес маршрутизатора:

- Для регистратора: зайти в раздел главного меню «Настройки», «Сеть». В пункте «Шлюз» ввести локальный IP-адрес маршрутизатора. При этом IP-адрес регистратора должен быть <u>в одной</u> подсети с IP-адресом маршрутизатора.
- **Для камеры**: зайти в настройки конфигурации камеры через ПО <u>CMS</u> или веб-интерфейс (<u>Internet</u> <u>Explorer</u>), раздел «**Система**», «**Сеть**». В пункте «**Шлюз**» ввести локальный IP-адрес маршрутизатора. При этом IP-адрес камеры должен быть <u>в одной подсети</u> с IP-адресом маршрутизатора.

2. Необходимо узнать ID (уникальный серийный номер) регистратора или камеры.

- Для регистратора: зайти в раздел главного меню «Сведения», «Версия». Следует записать номер, указанный в строке «Серийный номер». Здесь можно также проверить, подключен ли регистратор к сети Интернет (в строке «NAT-статус» должно быть значение «Связанный»).
- Для камеры: зайти в настройки конфигурации камеры через ПО <u>CMS</u> или веб-интерфейс (<u>Internet</u> <u>Explorer</u>), раздел «Информация», «Версия». Нужный номер указан в строке «Серийный номер / Serial ID». В строке «NAT-статус» должно быть значение «Связанный».

**3**. Для удалённого подключения к устройству можно воспользоваться программой <u>CMS</u> на компьютере или <u>приложением VestaCloud</u> на смартфоне.

Для компьютера: установить программу <u>CMS VestaCloud</u>. После запуска программы выбрать пункт «Система» - «Устройства». В появившемся окне выбрать мышкой строку «Мои устройства», нажать «+Устройство». В новом окне ввести произвольное имя устройства в поле «Имя», в строке «Тип» выбрать «Cloud», в строке «Cloud ID» ввести облачный ID устройства. В поля «Имя/Пароль» ввести данные авторизации для устройства. После нажатия на «Ок» устройств будет добавлено в список. Далее окно «Устройства» можно закрыть. Для вывода изображения на экран следует двойным щелчком нажать на имя устройства в основном окне программы, а затем двойным щелчком нажать на имя канала.

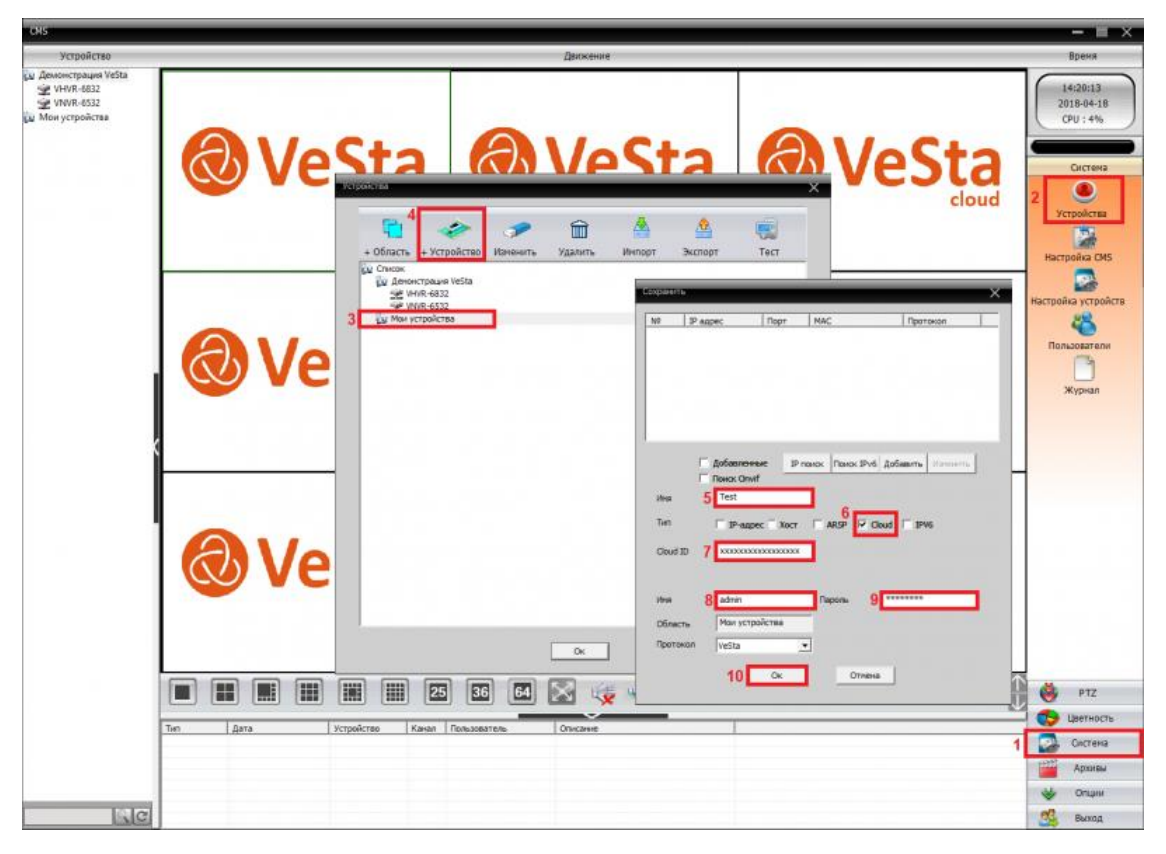

CMS Cloud. Последовательность действий для добавления устройства пронумерована

Для смартфона: загрузить из магазина (<u>Appstore</u> / <u>GooglePlay</u>) приложение VestaCloud</u>. В нижней части экрана выбрать «Список». В появившемся меню «Список устройств» нажать на символ «+» (плюс) справа сверху, после чего ввести в соответствующие поля имя устройства, его серийный номер, а также логин и пароль. После нажатия на «Ок» устройство будет добавлено в список. Для вывода изображения на экран смартфона следует нажать на имя устройства, а затем на имя одного из каналов. Подробнее функционал приложения <u>рассмотрен здесь</u>.

| ull MegaFon ♥ | 14:44                             | 🖲 83 % 🗰 | ari Negalion 👻 | 34.44        | 835 B) | all Megalion 🗢  | 56.64        | ¥ 83% 🗰)  | all MegaFon 🐨 | 34:48               | <b>0</b> 80 % <b>10</b> ) |
|---------------|-----------------------------------|----------|----------------|--------------|--------|-----------------|--------------|-----------|---------------|---------------------|---------------------------|
|               |                                   |          | 6              | Список устр. | ⇒ ±    | 🤇 До            | бавить устр. |           | . E           | Список устр.        | 1994 - C                  |
|               | @ VeSta                           |          |                |              | 2      | Добавить вручну | но выстран   | нацтройка | 🥂 Регис       | тратор 5            |                           |
|               |                                   |          |                |              |        | 3               |              |           | and ve        | -202                | 0                         |
|               |                                   |          |                |              |        | With yerpole    | C+10         |           | 2             | 203 ir              | Ø                         |
|               |                                   |          |                |              |        | Capacitonii o   |              | 調         | - 2           | 307 ir ICVBS model  | 0                         |
|               | ма пользреателя                   |          |                |              |        | A admin         |              |           | CARGE IN      |                     | 0                         |
| Benduite n    | apami                             |          |                |              |        | A Dapana        |              |           | alway Z.      | 303V 5+50 ir        | 0                         |
| -             | THE REAL PROPERTY OF THE PARTY OF | -        |                |              |        |                 |              |           | 1. 23         | 307 ir              | 0                         |
|               | Вход в облако                     |          |                |              |        | advect.         |              |           | 23            | 380v 2.8-12 ir 6    | 0                         |
| Persenpeu     | e Inden                           | тароль   |                |              |        |                 |              |           | 2             | 321 ir              | Ø                         |
|               |                                   |          |                |              |        |                 |              |           | 2000 24       | 121v 2.8-12 ir      | 0                         |
|               |                                   |          |                |              |        |                 |              |           | 2             | 244v 2.8-12 ir      | 0                         |
|               |                                   |          |                |              |        |                 |              |           | 2             | 344v 2.8-12 ir      | 0                         |
|               |                                   |          |                |              |        | 4               |              |           | 2000 43       | 261v 2.8-12 ir      | ٢                         |
|               | Eas warrand appared               |          |                |              |        |                 | OK           |           | 1. ma 21      | 267 ir              | Ø                         |
| 1             | the protocol all both             |          |                |              |        |                 | Поиск        |           | 2             | 361v 2.8-12 ir      | 0                         |
| 1 - Cano      | 14                                |          |                |              |        |                 |              |           |               | Начать просмотр(32) |                           |

Приложение VestaCloud. Последовательность действий для добавления устройства пронумерована

## Важно

- Поддержка облачного сервиса реализована на всех производимых на данный момент видеорегистраторах **VeSta** для <u>цифровых</u> и <u>AHD</u>-систем.
- Использование облачного сервиса является полностью бесплатным.
- Облачный сервис не предназначен для постоянного мониторинга большого числа каналов. Для этой цели лучше всего использовать <u>выделенный IP-адрес</u>.
- Понятия «облачный сервис» и «облачный сервер» имеют разное значение. Облачный сервис это услуга в целом, технология, которую предоставляет хmeye.net. Облачный сервер – это программноаппаратная единица, через которую обеспечивается доступ к облачному сервису.
- Для работы через новый новосибирский облачный сервер требуется обновить прошивку приобретённых до апреля 2018 года устройств. Нашими специалистами было разработано средство, обеспечивающее удобство и скорость решения данной задачи: <u>программа для пакетной</u> <u>прошивки устройств BatchFlasher</u>. В настоящий момент доступны версии для OS Windows и Linux (поддерживаются только 64-битные системы).